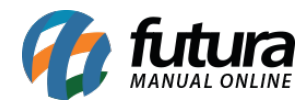

Sistema: Futura Server

Caminho: <u>Relatório>Estoque>Movimentação por Tp. de Pedido</u>

Referência: FS270

Versão: 2018.04.23

**Como funciona:** O relatório de Movimentação por Tipo de Pedido foi desenvolvido com o objetivo de exibir informações sobre os **pedidos** de acordo com o seu tipo.

Também é possível escolher os status que serão considerados para geração do mesmo.

Devemos ressaltar que os Tipos de Pedidos são cadastrados através da tela <u>*Configurações*></u> <u>*Tipo de Pedido*</u>.

| Relatorio de l | Movimento por Tipo de Ped | ido ×                                          |   |
|----------------|---------------------------|------------------------------------------------|---|
| Тіро           | Analitico ~               |                                                |   |
| Empresa :      | 1 🔾                       | EMPRESA TESTE LTDA                             |   |
| Tipo Pedido:   | VEN                       | D/×                                            | 0 |
| Destinatario   | 18 🔍                      | CAROLINE TESTE                                 |   |
| Vendedor       | 39 🔍                      | FUTURA                                         |   |
| Transportadora | 24 🔍                      | TRANSPORTADORA                                 |   |
| Usuario        | 1 🗣                       | PAMELA                                         |   |
| G. Empresas    | 3                         | AMERICAN SHOPPNG                               |   |
| Representante  | 38 🔍                      | PAMELA TESTE                                   |   |
| Ordem          | Data Saida/Entrada $$     |                                                |   |
| Data           | Periodo 🗸                 | // a //                                        |   |
| Status         | Finalizados ~             | Personalizado<br>Digitação                     |   |
|                | Gerar                     | Abertos<br>Baixados<br>Cancelados<br>Faturados |   |

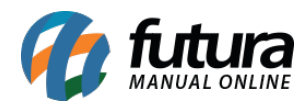

# **Tipo: Analítico**

Exibe informações detalhadas sobre os pedidos conforme o tipo selecionado. Para gerá-lo é obrigatório indicar ao menos um *Tipo de Pedido*.

| EMPRESA    | PRESA TESTE LTDA |        |          | www.futur    | asistemas.com.br | 09/04/2018 09          | 9:02:00 Pág  | ina 1 de 17   |            |
|------------|------------------|--------|----------|--------------|------------------|------------------------|--------------|---------------|------------|
| Por Data   | de Saida/E       | Entrad | a        |              |                  |                        |              |               |            |
| Data       | Nro. Pedido      | Forma  | Pag.     | Usuário      | Desti            | natário                |              | St            | atus       |
| 05/08/2014 | 1                | À VIST | A        | PAMELA       | 13               | CONSUMIDOR - CONSUMID  | OR           | Ba            | aixado     |
| VENDA      |                  |        |          |              |                  |                        |              |               |            |
| Cód. Int.  | Cód. Barr        | as     | Produto  |              |                  |                        | Quantidade   | Valor. Unit.  | Total Item |
| 2          | 21000020         | 16486  | CAMISA N | ANGA LONGA   |                  |                        | 1,00         | 1,00          | 1,00       |
|            |                  |        |          |              |                  |                        |              | Total:        | 1,00       |
| 05/08/2014 | 15               |        |          | PAMELA       | 20               | EMPRESA DO BRASIL LTDA | - EMPRESA DO | BRASIL LTE Fa | aturado    |
| VENDA      |                  |        |          |              |                  |                        |              |               |            |
| Cód. Int.  | Cód. Barr        | as     | Produto  |              |                  |                        | Quantidade   | Valor. Unit.  | Total Item |
| 5          | 21000020         | 16530  | CALÇA JE | ANS FLARE FE | EMININ           | A DE BANDAGEM          | 4,00         | 70,00         | 280,00     |
|            |                  |        |          |              |                  |                        |              | Total:        | 280,00     |
| 06/08/2014 | 24               |        |          | PAMELA       | 13               | CONSUMIDOR - CONSUMID  | OR           | Ba            | aixado     |

## **Tipo: Sintético**

Exibe a relação de pedidos conforme o tipo selecionado. Para gerá-lo é obrigatório indicar ao menos um *Tipo de Pedido*.

| EMPRESA                   | ESA TESTE LTDA   |                          | www                            | .futurasistemas.com.br     | 09/04/2018 09:02:40 | Página                   | Página 1 de 3        |  |
|---------------------------|------------------|--------------------------|--------------------------------|----------------------------|---------------------|--------------------------|----------------------|--|
| Sintét                    | ico por          | Tipo d                   | le Pedido                      |                            |                     |                          |                      |  |
| Por Data                  | de Saida/Er      | ntrada                   |                                |                            |                     |                          |                      |  |
| <b>Data</b><br>05/08/2014 | Nro. Pedido<br>1 | <b>Usuário</b><br>PAMELA | <b>Tipo do Pedido</b><br>VENDA | Destinatário<br>CONSUMIDOR |                     | <b>Status</b><br>Baixado | <b>Total</b><br>1,00 |  |
| 05/08/2014                | 15               | PAMELA                   | VENDA                          | EMPRESA DO BRASIL LTDA     |                     | Faturado                 | 280,00               |  |
| 06/08/2014                | 24               | PAMELA                   | VENDA                          | CONSUMIDOR                 |                     | Baixado                  | 490,00               |  |
| 07/08/2014                | 25               | PAMELA                   | VENDA                          | CONSUMIDOR                 |                     | Baixado                  | 144,00               |  |
| 07/08/2014                | 26               | PAMELA                   | VENDA                          | CONSUMIDOR                 |                     | Baixado                  | 240,00               |  |
| 07/08/2014                | 27               | PAMELA                   | VENDA                          | MARISA ROUPAS              |                     | Baixado                  | 1.760,00             |  |
| 07/08/2014                | 29               | PAMELA                   | VENDA                          | CONSUMIDOR                 |                     | Baixado                  | 70,00                |  |
| 07/08/2014                | 30               | PAMELA                   | VENDA                          | CEA MODAS                  |                     | Baixado                  | 70,00                |  |
| 07/08/2014                | 32               | PAMELA                   | VENDA                          | CEA MODAS                  |                     | Baixado                  | 50,00                |  |
| 07/08/2014                | 33               | PAMELA                   | VENDA                          | CEA MODAS                  |                     | Baixado                  | 140,00               |  |
| 07/08/2014                | 34               | PAMELA                   | VENDA                          | CONSUMIDOR                 |                     | Baixado                  | 300,00               |  |
| 08/08/2014                | 38               | PAMELA                   | VENDA                          | CONSUMIDOR                 |                     | Baixado                  | 5,00                 |  |

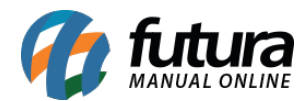

## Tipo: Analítico G. Empresa

Exibe informações detalhadas sobre os pedidos conforme o tipo selecionado, sendo agrupados por *Grupo de Empresa* .

Para gerá-lo é obrigatório indicar ao menos um Tipo de Pedido.

| EMPRESA TESTE LTDA |             |                       |          |             | www.futurasistemas.com.br | 09/04/2018 09:0 | 2:57 Pági    | ina 1 de 21 |
|--------------------|-------------|-----------------------|----------|-------------|---------------------------|-----------------|--------------|-------------|
| Por Data           | de Saida/Er | ntrada                |          |             |                           |                 |              |             |
|                    |             |                       |          |             |                           |                 |              |             |
| Data               | Nro. Pedido | Usuári                | io C     | Destinat    | ário                      |                 | Statu        | IS          |
| 05/08/2014         | 1           | PAMEL                 | _A 1     | 13          | CONSUMIDOR                |                 | Baixa        | ido         |
| VENDA              |             |                       |          |             |                           |                 |              |             |
| Cód. Int.          | Cód. Barras | s Pi                  | roduto   |             |                           | Quantidade      | Valor. Unit. | Total Item  |
| 2                  | 210000201   | 00002016486 CAMISA M/ |          | IANGA LONGA |                           | 1,00            | 1,00         | 1,00        |
|                    |             |                       |          |             |                           |                 | Total:       | 1,00        |
| 05/08/2014         | 15          | PAMEL                 | _A 2     | 20          | EMPRESA DO BRASIL LTDA    |                 | Fatur        | ado         |
| VENDA              |             |                       |          |             |                           |                 |              |             |
| Cód. Int.          | Cód. Barra  | s Pi                  | roduto   |             |                           | Quantidade      | Valor. Unit. | Total Item  |
| 5                  | 210000201   | 6530 C                | ALÇA JEA | NS FLA      | RE FEMININA DE BANDAGEM   | 4,00            | 70,00        | 280,00      |
|                    |             |                       |          |             |                           |                 | Total:       | 280,0       |

## Tipo: Sintético G. Empresa

Exibe a relação de pedidos conforme o tipo selecionado, sendo agrupados por *Grupo de Empresa*.

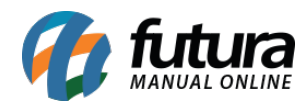

| EMPRESA    | SA TESTE LTDA |         | w              | ww.futurasistemas.com.br | 09/04/2018 09:03:45 | Página 1 de 3 |  |
|------------|---------------|---------|----------------|--------------------------|---------------------|---------------|--|
| Sintét     | tico G. I     | Empre   | sa por Tir     | oo de Pedido             |                     |               |  |
| Por Data   | de Saida/Er   | ntrada  |                |                          |                     |               |  |
|            |               |         |                |                          |                     |               |  |
| Data       | Nro. Pedido   | Usuário | Tipo do Pedido | Destinatário             | Status              | Tota          |  |
| 05/08/2014 | 1             | PAMELA  | VENDA          | CONSUMIDOR               | Baixado             | 1,00          |  |
| 05/08/2014 | 15            | PAMELA  | VENDA          | EMPRESA DO BRASIL LTDA   | Faturado            | 280,00        |  |
| 06/08/2014 | 24            | PAMELA  | VENDA          | CONSUMIDOR               | Baixado             | 490,0         |  |
| 07/08/2014 | 25            | PAMELA  | VENDA          | CONSUMIDOR               | Baixado             | 144,00        |  |
| 07/08/2014 | 26            | PAMELA  | VENDA          | CONSUMIDOR               | Baixado             | 240,00        |  |
| 07/08/2014 | 27            | PAMELA  | VENDA          | MARISA ROUPAS            | Baixado             | 1.760,00      |  |
| 07/08/2014 | 29            | PAMELA  | VENDA          | CONSUMIDOR               | Baixado             | 70,00         |  |
| 07/08/2014 | 30            | PAMELA  | VENDA          | CEA MODAS                | Baixado             | 70,00         |  |
| 07/08/2014 | 32            | PAMELA  | VENDA          | CEA MODAS                | Baixado             | 50,00         |  |
| 07/08/2014 | 33            | PAMELA  | VENDA          | CEA MODAS                | Baixado             | 140,00        |  |
| 07/08/2014 | 34            | PAMELA  | VENDA          | CONSUMIDOR               | Baixado             | 300,0         |  |
| 08/08/2014 | 38            | PAMELA  | VENDA          | CONSUMIDOR               | Baixado             | 5.0           |  |

# Tipo: Analítico - Sem ST

Exibe informações sobre os pedidos conforme o tipo selecionado. No total do pedido, **não são considerados valores de substituição tributária**.

Para gerá-lo é obrigatório indicar ao menos um Tipo de Pedido.

| EMPRESA    | IPRESA TESTE LTDA        |            |         | www.futurasistemas.com.br | 09/04/2018 09:0 | 4:04 Pági    | na 1 de 17 |
|------------|--------------------------|------------|---------|---------------------------|-----------------|--------------|------------|
| Por Data   | de Saida/Ent             | trada      |         |                           |                 |              |            |
| Data       | Nro. Pedido              | Usuário    | Destir  | natário                   |                 | Statu        | IS         |
| 05/08/2014 | 1                        | PAMELA     | 13      | CONSUMIDOR                |                 | Baixa        | ido        |
| VENDA      |                          |            |         |                           |                 |              |            |
| Cód. Int.  | Cód. Barras              | Produto    |         |                           | Quantidade      | Valor. Unit. | Total Iter |
| 2          | 21000020164              | 486 CAMISA | MANGA L | ONGA                      | 1,00            | 1,00         | 1,0        |
|            |                          |            |         |                           |                 | Total:       | 1,0        |
| 05/08/2014 | 15                       | PAMELA     | 20      | EMPRESA DO BRASIL LTDA    |                 | Fatur        | ado        |
| VENDA      |                          |            |         |                           |                 |              |            |
| Cód. Int.  | Cód. Barras              | Produto    |         |                           | Quantidade      | Valor. Unit. | Total Iter |
| 5          | 2100002016530 CALÇA JEAN |            | EANS FL | ARE FEMININA DE BANDAGEM  | 4,00            | 70,00        | 280,0      |
|            |                          |            |         |                           |                 | Total:       | 280,0      |

## Tipo: Sintético - Sem ST

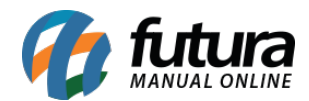

# Exibe informações sobre os pedidos conforme o tipo selecionado. No total do pedido, **não são considerados valores de substituição tributária**.

Para gerá-lo é obrigatório indicar ao menos um Tipo de Pedido.

| EMPRESA    | IPRESA TESTE LTDA |             |          | www.futurasistemas.com.br | 09/04/2018 09:0 | 4:34 Pági    | Página 1 de 17 |  |
|------------|-------------------|-------------|----------|---------------------------|-----------------|--------------|----------------|--|
| Por Data   | de Saida/Er       | ntrada      |          |                           |                 |              |                |  |
| Data       | Nro. Pedido       | Usuário     | Desti    | natário                   |                 | Statu        | IS             |  |
| 05/08/2014 | 1                 | PAMELA      | 13       | CONSUMIDOR                |                 | Baixa        | ido            |  |
| VENDA      |                   |             |          |                           |                 |              |                |  |
| Cód. Int.  | Cód. Barras       | s Produto   |          |                           | Quantidade      | Valor. Unit. | Total Iter     |  |
| 2          | 2100002016        | 6486 CAMISA | MANGA L  | ONGA                      | 1,00            | 1,00         | 1,0            |  |
|            |                   |             |          |                           |                 | Total:       | 1,0            |  |
| 05/08/2014 | 15                | PAMELA      | 20       | EMPRESA DO BRASIL LTDA    |                 | Fatura       | ado            |  |
| VENDA      |                   |             |          |                           |                 |              |                |  |
| Cód. Int.  | Cód. Barras       | s Produto   |          |                           | Quantidade      | Valor. Unit. | Total Iter     |  |
| 5          | 2100002016        | 6530 CALÇA  | JEANS FL | ARE FEMININA DE BANDAGEM  | 4,00            | 70,00        | 280,0          |  |
|            |                   |             |          |                           |                 | Total:       | 280,0          |  |

## Tipo: Analítico - Modelo 2

Exibe informações detalhadas sobre os pedidos conforme o tipo selecionado. O diferencial deste relatório é trazer a *Marca*, *Tamanho* e *Unidade dos Produtos*.

Para gerá-lo é obrigatório indicar ao menos um Tipo de Pedido.

| EMPRESA TESTE LTDA |             |             |          | www.futurasistemas.com.br | 09/04/2018 09:0 | 4:34 Pági    | na 1 de 17 |
|--------------------|-------------|-------------|----------|---------------------------|-----------------|--------------|------------|
| Por Data           | de Saida/Er | ntrada      |          |                           |                 |              |            |
| Data               | Nro. Pedido | Usuário     | Dest     | natário                   |                 | Statu        | s          |
| 05/08/2014         | 1           | PAMELA      | 13       | CONSUMIDOR                |                 | Baixa        | do         |
| VENDA              |             |             |          |                           |                 |              |            |
| Cód. Int.          | Cód. Barras | s Produto   |          |                           | Quantidade      | Valor. Unit. | Total Item |
| 2                  | 2100002016  | 6486 CAMISA | MANGA    | LONGA                     | 1,00            | 1,00         | 1,00       |
|                    |             |             |          |                           |                 | Total:       | 1,00       |
| 05/08/2014         | 15          | PAMELA      | 20       | EMPRESA DO BRASIL LTDA    |                 | Fatura       | ado        |
| VENDA              |             |             |          |                           |                 |              |            |
| Cód. Int.          | Cód. Barras | s Produto   |          |                           | Quantidade      | Valor. Unit. | Total Item |
| 5                  | 2100002016  | 6530 CALÇA  | JEANS FL | ARE FEMININA DE BANDAGEM  | 4,00            | 70,00        | 280,00     |
|                    |             |             |          |                           |                 | Total:       | 280,00     |

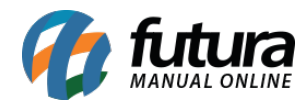

## Tipo: Analítico - Modelo 3

Exibe informações detalhadas sobre os pedidos conforme o tipo selecionado. O diferencial deste relatório, é trazer o Nro. da Nota Fiscal vinculada.

Para gerá-lo é obrigatório indicar ao menos um Tipo de Pedido.

| EMPRESA TESTE LTDA |             |                     | 1                  | www.futurasistemas.com.br | 24/04/2018 15:4        | 5:46 Pág   | Página 1 de 18 |            |
|--------------------|-------------|---------------------|--------------------|---------------------------|------------------------|------------|----------------|------------|
| Por Data c         | le Emissão  |                     |                    |                           |                        |            |                |            |
| Data               | Nro. Pedido | Nro. Nota           | a Usuário          | Dest                      | tinatário              | Ven        | dedor          | Status     |
| 05/08/2014         | 1           |                     | PAMELA             | 13                        | CONSUMIDOR             |            |                | Baixado    |
| VENDA              |             |                     |                    |                           |                        |            |                |            |
| Cód. Int.          | Cód. Barras | Cód. Barras Produto |                    |                           |                        | Quantidade | Valor. Unit.   | Total Item |
| 2                  | 21000020164 | 486 CAMI            | CAMISA MANGA LONGA |                           |                        | 1,00       | 1,00           | 1,00       |
|                    |             |                     |                    |                           |                        |            | Total:         | 1,00       |
| 05/08/2014         | 15          | 0                   | PAMELA             | 20                        | EMPRESA DO BRASIL LTDA | CAR        | OLINE TESTE    | Faturado   |
| VENDA              |             |                     |                    |                           |                        |            |                |            |
| Cód. Int.          | Cód. Barras | Prod                | uto                |                           |                        | Quantidade | Valor. Unit.   | Total Item |
| 5                  | 21000020165 | 530 CALÇ            | A JEANS FL         | ARE FE                    | EMININA DE BANDAGEM    | 4,00       | 70,00          | 280,00     |
|                    |             |                     |                    |                           |                        |            | Total:         | 280,00     |